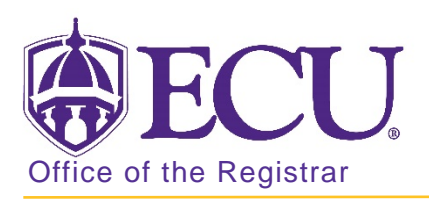

## How to update a student's advisor in Banner 9

- 1. Log in to Banner 9 Admin Pages.
- 2. At the Banner 9 Admin Pages home screen type Multiple Advisors or SGAADVR.
- 3. Enter the following information in the search screen:
  - a. Banner ID
  - b. The Current Term Code or Admitted Term code if student is not admitted in Current Term.

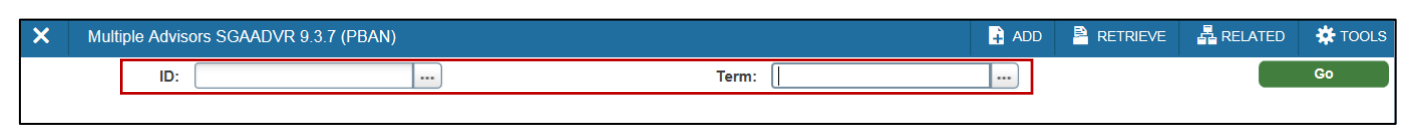

4. Click the Go button to find the record.

|    | ADD ADVISOR IF NO ADVISOR<br>IS LISTED                                                                                                    |    | CHANGE ADVISOR                                                                                                    | ADDING SECONDARY<br>ADVISOR                                                                                                    |
|----|----------------------------------------------------------------------------------------------------|----|----------------------------------------------------------------------------------------------------|----------------------------------------------------------------------------------------------------|
| 5. | If a green information message<br>is displayed, the update term<br>matches the From Term, you<br>do NOT need to click the<br>maintenance button.                   | 5. | If a blue information message is<br>displayed, the update term does not<br>match the From Term a blue<br>information message will be<br>displayed. | <ul> <li>5. If a blue information<br/>message is displayed, click<br/>the maintenance button<br/>and click Copy Advisor.</li> <li>From term not equal to key block term. Press DUPREC to update</li> </ul>                                                                                                    |
|    | ADD     RETRIEVE     RelateD     ADT     Query caused no records to be retrieved. Re-enter.      ID:     Term: 201880     ADVISOR INFORMATION     From Term 201880 |    | ADD RETRIEVE RELATED TOOLS 1<br>From term not equal to key block term. Press DUPREC to update.                                                     | ID:       Term: 201880         ADVISOR INFORMATION       OR         From Term       201630         OR       5. If a green information message is displayed, you do NOT need to click the maintenance button         ADD       RETREVE       RELATED       TOOLS       1         Curry caused no records to be retrieved. Re-enter.       1 |
|    |                                                                                                    |    |                                                                                                    | ID: Term: 201880   ADVISOR INFORMATION  From Term 201880                                                                                                    |

Office of the Registrar East Carolina University revised 8/5/2018

 If no advisor exists, enter the Banner ID of the new advisor in the ID field or click the look up button to search for the banner ID.

| •  | * ADVISOR INFORMATION |        |  |
|----|-----------------------|--------|--|
|    | From Term             | 201880 |  |
| 10 | 0 C                   | ame    |  |
|    |                       |        |  |

 Tab to the Advior Type field and enter the advisor type. If necessary, use the look up button to search for advisor type codes.

| Advisor Type |  |
|--------------|--|
| MAJ1         |  |

8. Check the primary indicator button.

| Primary Indicator * |  |
|---------------------|--|
|                     |  |

9. Click the Save button.

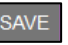

6. Click the Maintenance button.

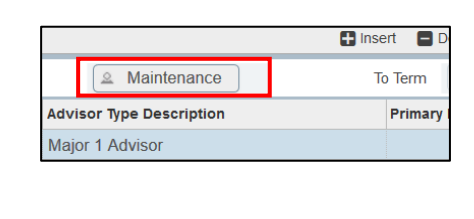

7. Click Copy Advisor

| Option List  | ×      |
|--------------|--------|
| Copy Advisor |        |
| End Advisor  | _      |
|              | Cancel |

8. Click the Delete button to remove the current advisor.

| 🛨 Insert            |  | Delete | 🖷 Сору |  |  |
|---------------------|--|--------|--------|--|--|
| To Term             |  | 99999  | 19     |  |  |
| Primary Indicator * |  |        |        |  |  |

9. Click the Insert button to add a new advisor.

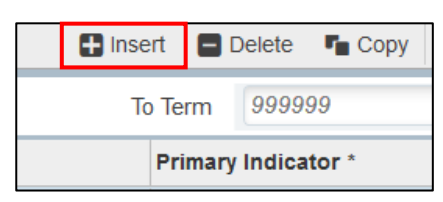

10. Enter the Banner ID in the ID field.

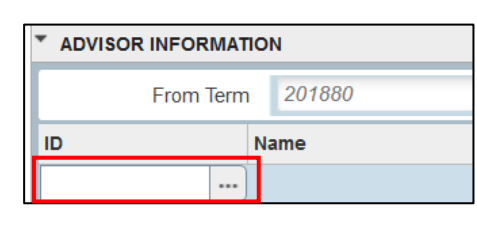

6. Click the Insert button

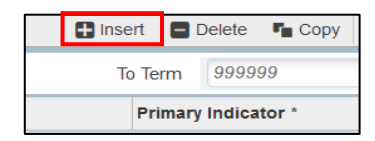

7. Enter the Banner ID in the ID field.

| ID | Name |
|----|------|
|    | , ,  |
|    |      |

8. Tab to the Advisor Type field and enter the advisor type. If necessary, use the look up button to search for advisor type codes.

| Advisor Type |  |
|--------------|--|
| MAJ1         |  |
| MAJ2         |  |

- 9. DO NOT check the Primary indicator box. There can only be on primary advisor.
- 10. Click the Save button.

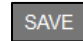

11. Tab to the Advisor Type field and enter the advisor type. If necessary, use the look up button to search for advisor type codes.

| Advisor Type |  |
|--------------|--|
| MAJ1         |  |

12. Check the primary indicator button.

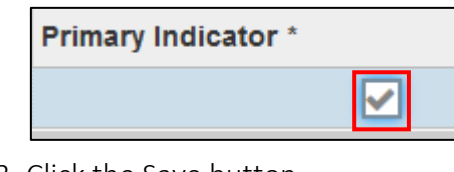

13. Click the Save button.

SAVE

## Advisor Type Codes

| Advisor Type Code | Advisor Type Description   |
|-------------------|----------------------------|
| ALTH              | Athlete Advisor            |
| CNDR              | Concentration Director     |
| DISS              | Dissertation Advisor       |
| DSC1              | Dissertation Chair 1       |
| DSC2              | Dissertation Chair 2       |
| DSM1              | Dissertation Committee 1   |
| DSM2              | Dissertation Committee 2   |
| DSM3              | Dissertation Committee 3   |
| DSM4              | Dissertation Committee 4   |
| DSM5              | Dissertation Committee 5   |
| ECS1              | EC Scholar Advisor 1       |
| ECS2              | EC Scholar Advisor 2       |
| GFA1              | Graduate Faculty Advisor 1 |
| GFA2              | Graduate Faculty Advisor 2 |
| GFA3              | Graduate Faculty Advisor 3 |
| HNR1              | Honors Advisor 1           |
| HNR2              | Honors Advisor 2           |
| MAJ1              | Major 1 Advisor            |
| MAJ2              | Major 2 Advisor            |
| MENT              | Faculty Mentor             |
| MIN1              | Minor 1 Advisor            |
| MIN2              | Minor 2 Advisor            |
| PRC1              | Practicum Chair 1          |
| PRC2              | Practicum Chair 2          |
| PRM1              | Practicum Committee 1      |
| PRM2              | Practicum Committee 2      |

| PRM3 | Practicum Committee 3      |
|------|----------------------------|
| PRM4 | Practicum Committee 4      |
| SCD2 | Secondary Advisor to Maj 2 |
| SECD | Secondary Advisor to Maj 1 |
| ROTC | ROTC Advisor               |
| TFW1 | Teaching Fellow Advisor 1  |
| TFW2 | Teaching Fellow Advisor 2  |
| TFW3 | Teaching Fellow Advisor 3  |
| TFW4 | Teaching Fellow Advisor 4  |
| THC1 | Thesis Chair 1             |
| THC2 | Thesis Chair 2             |
| THES | Thesis Advisor             |
| THM1 | Thesis Committee 1         |
| THM2 | Thesis Committee 2         |
| THM3 | Thesis Committee 3         |
| THM4 | Thesis Committee 4         |